# 日本政策金融公庫(農林水産事業) パートナーネット操作ガイド

—— 融資関係照会編 ——

|       | 日本政策金融公庫<br>企画管理本部                      |
|-------|-----------------------------------------|
| 作成有   | システムオペレーションオフィス                         |
|       | 運用サービスグループ                              |
| 作成日   | 2016年2月19日                              |
| 最終更新日 | 2025年1月6日                               |
| 照会先   | 日本政策金融公庫 サービスデスク<br>(Tal: 03-4523-8620) |

# ■目次

| 第1章  | i 融資関係照会及びシミュレーション3 |
|------|---------------------|
| 1. 情 | 報照会                 |
| (1)  | メニューの選択             |
| (2)  | 顧客情報照会              |
| (3)  | 実行払出未了案件照会          |
| (4)  | 債権情報照会              |
| (5)  | 払込案内情報照会            |
| (6)  | 債権一覧照会              |
| (7)  | 報告書情報照会             |
| (8)  | 回収予定債権一覧照会          |
| (9)  | 償還予定表照会             |
| (10) | 元利金受入・充当報告書報告未了一覧   |
| 2. シ | ·ミュレーション14          |
| (1)  | メニューの選択             |
| (2)  | 控除利息計算シミュレーション      |
| 1->  |                     |

(3) 繰上償還利息計算シミュレーション

# 第1章 融資関係照会及びシミュレーション

### 1. 情報照会

 ・パートナーネットの照会機能では、前営業日時点の情報を表示することができます。
 ・期日請求情報等、一部データについては、パートナーネットを利用して予約した内容が、即時に 照会可能となっています。

(1) メニューの選択

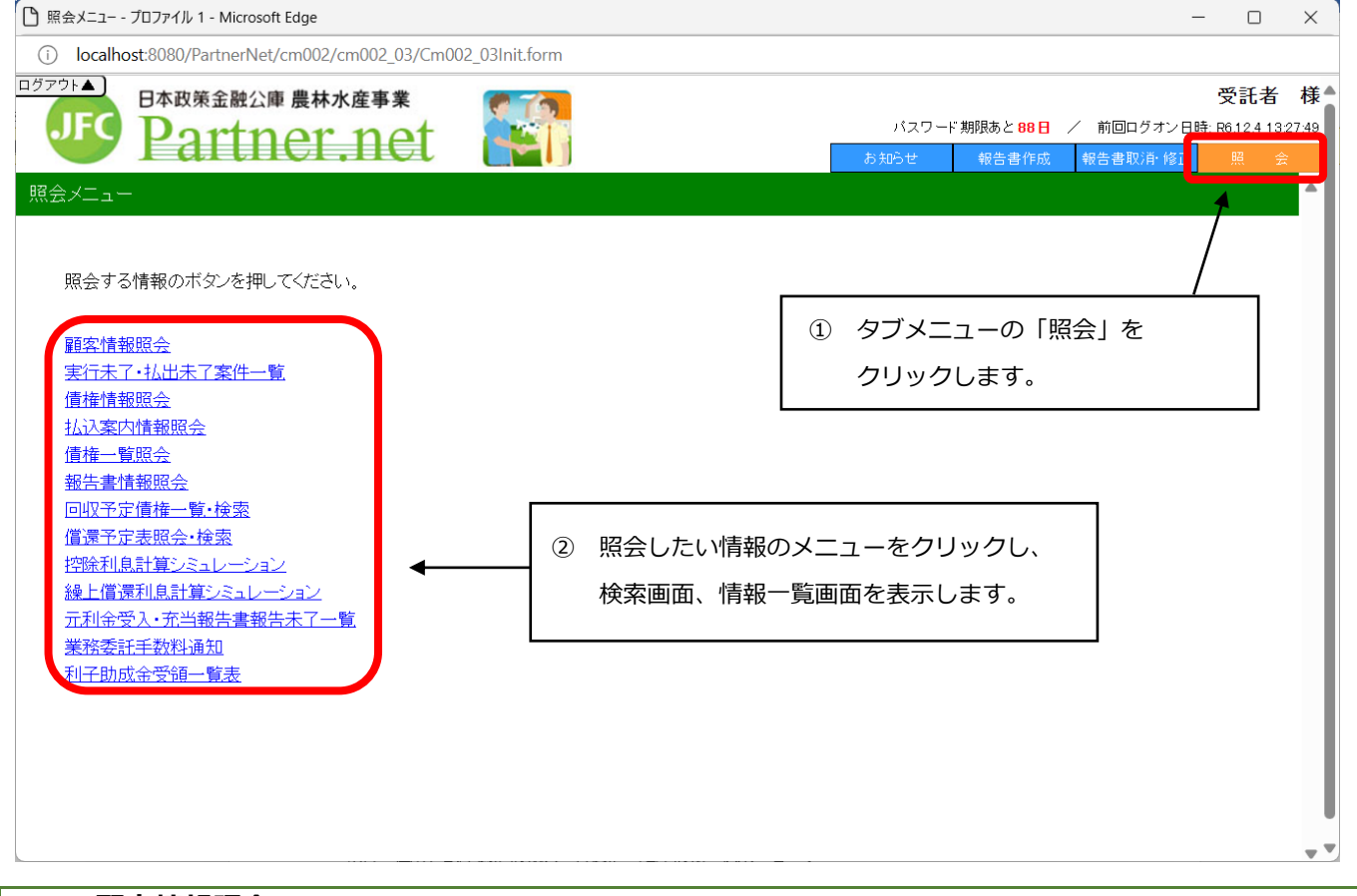

#### (2) 顧客情報照会

顧客の住所、公庫債権情報及び各債権の延滞情報が検索できます。

#### ア. 顧客の検索

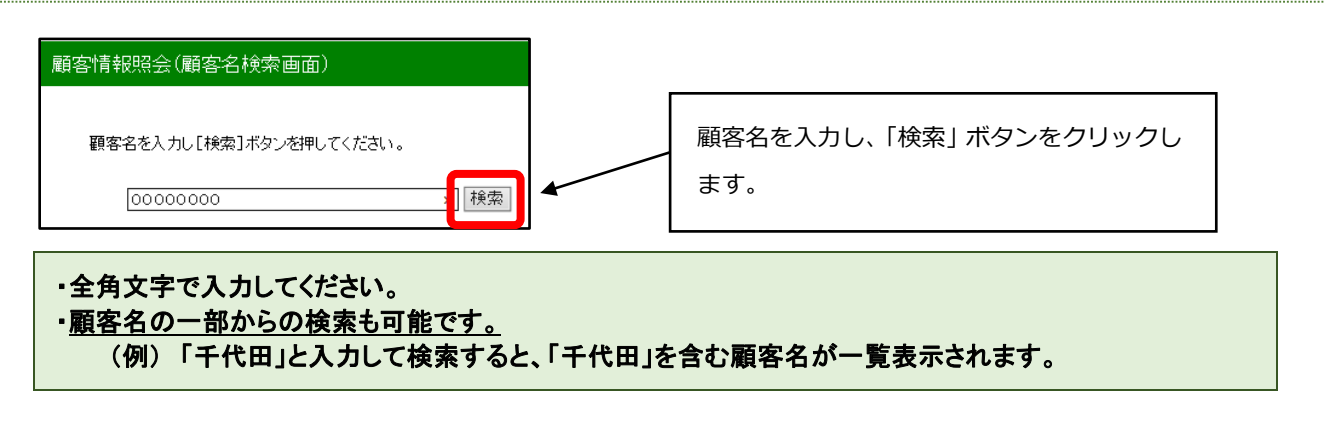

# イ. 顧客の選択

検索条件を満たしている顧客が全て表示されるので、この中から目的の顧客を選択します。

| 顧客情報照会(顧客候補検索結果                     | 「「」                     |                                          |             |  |  |  |  |  |
|-------------------------------------|-------------------------|------------------------------------------|-------------|--|--|--|--|--|
|                                     |                         |                                          |             |  |  |  |  |  |
| 顧客名称:"000"の検索結果<br>下記のリストから報告書作成対象の | 顧客名をクリックしてください。         | 表示したい顧客名を選択し、顧客                          | -<br>名をクリック |  |  |  |  |  |
| 対象顧客の案件一覧が表示されます                    | <i>t</i> .              | してください。                                  |             |  |  |  |  |  |
| 展る                                  |                         | 1_00件表示 //前本 1,00 / 5 次本))               |             |  |  |  |  |  |
| 1天来前日本: 217 FF                      |                         | 1-2014\$\$3X \\\III. \12545 <u>2X \\</u> |             |  |  |  |  |  |
| 顧客名                                 |                         | 住所                                       |             |  |  |  |  |  |
| 00000370                            | 〒000-0000 〇〇県〇〇〇<br>字〇〇 | ₿ ○○₩                                    |             |  |  |  |  |  |

#### ウ. 顧客情報の表示

取り扱っている公庫債権が全件表示されます。

| 天           | る                                                      |                                                                                   |                                                   |                                                                                       |                                                      |                                                  |                                |                                         |                                         | 000                        | 0037                             | 0様の                                    | 公庫債権              | 及び延滞  | 情報が表 |
|-------------|--------------------------------------------------------|-----------------------------------------------------------------------------------|---------------------------------------------------|---------------------------------------------------------------------------------------|------------------------------------------------------|--------------------------------------------------|--------------------------------|-----------------------------------------|-----------------------------------------|----------------------------|----------------------------------|----------------------------------------|-------------------|-------|------|
| Ŧ           | 醇名: 000                                                | 0037                                                                              | 0                                                 | -                                                                                     |                                                      |                                                  |                                |                                         |                                         | されま                        | ます。(事作                           | 列では                                    | 2件の債権             | 権のうち、 |      |
| ſ           | 主所: 00県                                                | 1000                                                                              | 0880                                              | O町                                                                                    |                                                      |                                                  |                                |                                         |                                         | H22-                       | 41-753 Ø                         | つみ延済                                   | 帯)                |       |      |
| It          | 子()<br>8店名:                                            | 0                                                                                 |                                                   |                                                                                       |                                                      |                                                  |                                |                                         | /∟                                      |                            |                                  |                                        |                   |       |      |
| 10          | ×/8-10-                                                |                                                                                   |                                                   |                                                                                       |                                                      |                                                  |                                |                                         | /                                       |                            |                                  |                                        |                   |       |      |
| 2           | ステータス:                                                 |                                                                                   |                                                   |                                                                                       |                                                      |                                                  |                                |                                         | /                                       | _                          |                                  |                                        |                   |       |      |
|             | 公庫支店名                                                  | <b></b>                                                                           | 店舗                                                | 年度                                                                                    | 方式資金                                                 | 문 물목                                             | 枝書                             | 其行日                                     | 貸付金額(                                   | (円)                        |                                  | 資金使進名                                  |                   |       |      |
|             | 支店                                                     | 0000                                                                              | 000                                               | Hő                                                                                    | 31                                                   | 37                                               | _                              | HT 2.1                                  | 6,                                      | 500,000 %                  | 皆岸漁業構造改善                         | 事業推進(3                                 | 創船漁業用施設           |       |      |
|             | <b>療養手</b> 颜料                                          | * *                                                                               | 利制度                                               | P()                                                                                   | 卒(%)                                                 | 特利コード                                            | 1                              | 特利(%)                                   | 指標卒(%)                                  | 相重期限                       | R 低速期限                           | 私汉日                                    | 價還方法              |       |      |
|             | 0                                                      |                                                                                   | 1                                                 | 3                                                                                     | 500                                                  |                                                  | _/                             | 0.000                                   | 0.000                                   |                            | HI7.1                            | 1.25                                   | 22                |       |      |
|             | 元利金文はデ                                                 | 金肉等                                                                               | <b>紙(円)</b>                                       | 貸付金:                                                                                  | 残高(円)                                                | 充当顺序                                             | 29                             |                                         |                                         |                            |                                  |                                        |                   |       |      |
|             |                                                        |                                                                                   |                                                   |                                                                                       |                                                      |                                                  | /                              |                                         |                                         |                            |                                  |                                        |                   |       |      |
|             |                                                        | 3                                                                                 | 25,000                                            |                                                                                       | 0                                                    | 0                                                | /                              |                                         |                                         |                            |                                  |                                        |                   |       |      |
|             | 私込期日                                                   | 3                                                                                 | 25,000                                            | 利息                                                                                    | 0                                                    | 0<br>迎来上金                                        | /                              | 延滞元                                     | 利金合計                                    |                            |                                  |                                        |                   |       |      |
| 2 8 2 2 4 A | 私分類日                                                   | 3                                                                                 | 25,000<br>延滞                                      | 利息                                                                                    | 0                                                    | 0<br>1277-2                                      | /                              | 延滞元                                     | 利金合計                                    |                            |                                  |                                        |                   |       |      |
|             | <u>払込期</u> 日<br>ステータス:                                 | 3                                                                                 | 25,000<br>延滞                                      | 利息                                                                                    | 0                                                    | 0<br>1277-±                                      |                                | 道澤元                                     | 利金合計                                    | -                          |                                  | 27 - 14 14 17                          |                   | _     |      |
|             | <u>払込期</u> 日<br>ステータス:<br>公庫支店名<br>支店                  | 3<br>款店                                                                           | 25,000<br>延滞<br>店舗                                | 利息                                                                                    | 0<br>方式資金                                            | 0<br>道港-金<br>2 書号<br>752                         | 友番                             | 道滞元<br>実行日                              | 利金合計<br>貸付金額(                           | <b>(PJ)</b>                | ∞夹升同利用铣环                         | 資金使速名                                  |                   |       |      |
|             | <u>払込期</u> 日<br>ステータス:<br>公庫支店名<br>支店                  | 3<br>款店<br>0000                                                                   | 25,000<br>延滞<br>000                               | 利息<br>年度<br>H22<br>刊                                                                  | 0<br>方式資金<br>41                                      | 0<br>道港元金<br>2 番号<br>753                         | 友書                             | 道滞元<br>実行日<br>H23.3.11                  | 利金合計<br>貸付金額(<br>67)<br>浩確な(%)          | 円)<br>000,000 카            | < 走共同利用施設                        | 資金使速名<br>:<br>:<br>:<br>:              |                   |       |      |
|             | <u>払込</u> 期日<br>ステータス:<br>公乗支店名<br>支店<br>賃賃手続料<br>0    | 3<br>秋店<br>00000                                                                  | 25,000<br>延滞<br>000<br>利利度                        | 利息<br>年度<br>H22<br>利:                                                                 | 0<br>方式資金<br>41<br>年(%)<br>550                       | 0<br>迎港-金<br>至 書号<br>753<br>帯利コード                | 枝書                             | 道港元<br>実行日<br>H23.3.11<br>時刊(%)         | 利金合計<br>貸付金額(<br>67)<br>汚線卒(%)<br>0000  | 四)<br>000,000 才<br>後星期度    | <度共同利用施設<br>【 優選期度<br>H332       | 寶奎使速名<br>[<br>[<br>]<br>[<br>]<br>2.15 | <b>便退方法</b><br>24 |       |      |
|             | 払込期日<br>2テータス:<br>公庫支店名<br>支店<br>損債手統料<br>0<br>元利金又4+3 | 3<br>秋店<br>0000<br>: 全<br>: 全<br>: 全<br>: (全                                      | 25,000<br>延滞<br>回期<br>利利度<br>1<br>編(円)            | <ul> <li>利息</li> <li>年度</li> <li>H22</li> <li>利1</li> <li>貸付金</li> </ul>              | 0<br>方式資金<br>41<br>年(%)<br>550<br>隊高(円)              | 0<br>逆滞 - 金<br>を 番号<br>753<br>特利コード              | <b>支</b> 番<br>(<br>)<br>(<br>) | 道港元<br>東行日<br>H233.11<br>時刊(%)<br>0.000 | 利金合計<br>貸付金額(<br>67)<br>指標卒(%)<br>0.000 | 四)<br>000,000 オ<br>格置期限    | <度共同利用建設<br>度<br>低<br>H83.2      | 資金使速名<br><u>私込日</u><br>215             | <b>儀運方法</b><br>24 |       |      |
| - 3         | 払込期日<br>ステータス:<br>公庫支店名<br>支店<br>賃賃手続料<br>0<br>元利金又は5  | 3<br>秋店<br>00000<br>: 金<br>: 金<br>: 金<br>: 金<br>: 金<br>: 金<br>: 金<br>: 金<br>: 1,6 | 25,000<br>延滞<br>回期<br>利利度<br>1<br>類(円)<br>75,000  | <ul> <li>利息</li> <li>年度</li> <li>H22</li> <li>利1</li> <li>貸付金:</li> <li>36</li> </ul> | 0<br>方式資金<br>41<br>年(%)<br>550<br>残高(円)<br>5,850,000 | 0<br>迎港 在金<br>2 書号<br>753<br>株利コード<br>充出順序3<br>0 | <b>友晋</b><br>(<br>定更           | 道港元<br>実行B<br>H23311<br>特利(%)<br>0.000  | 利金合計<br>貸付金額(<br>67)<br>搭標卒(%)<br>0.000 | 円)<br>000,000 가<br>祝霊期8    | <達共同利用施設<br><b>低速期限</b><br>H33.2 | 資金使速名<br><u>私込日</u><br>215             | <b>偏逐方法</b><br>24 |       |      |
|             | 払込期日<br>ステータス:<br>公軍支店名<br>支店<br>賃賃手続料<br>0<br>元利金又はテ  | 3<br>款店<br>0000<br>: 金<br>元金均等和<br>1,6                                            | 25,000<br>延滞<br>000<br>利利度<br>1<br>減(円)<br>75,000 | 利息<br>年度<br>H22<br>利<br>1<br>貸付金:<br>3(                                               | 0<br>方式資金<br>41<br>年(%)<br>550<br>残高(円)<br>5,850,000 | 0<br>迎滞-金<br>至 暑号<br>753<br>登刊コード<br>充当順序3<br>0  | <b>大晋</b><br>()<br>定更          | 道澤元<br>支行B<br>H233.11<br>時利(%)<br>0.000 | 利金合計<br>貸付金額(<br>67)<br>指標卒(%)<br>0.000 | (円)<br>500,000 카<br>8(開登왕) | <度共同利用施設<br>【 優選期度<br>H33.2      | <b>資金使建名</b><br><u>私込日</u><br>215      | <b>價還方法</b><br>24 |       |      |

・「戻る」ボタンをクリックすると、イ.の画面に戻ります。

#### (3) 実行払出未了案件照会

照会時点での実行未了・払出未了案件がそれぞれ一覧表示されます。

### 実行未了•払出未了案件一覧(照会結果画面)

実行未了

| <b></b>  | 公庫<br>支店 | 扱店 | 店舗 | 年度  | 方式<br>資金 | 番号  | 枝番 | 貸付<br>決定日 | 貸付決定額       | 貸付実行<br>予定日 | 貸付実行<br>期限 |
|----------|----------|----|----|-----|----------|-----|----|-----------|-------------|-------------|------------|
| 00061264 | 支店       |    |    | H27 | 11       | 524 |    | H27.10.15 | 180,000,000 | H27.10.28   | H28.1.14   |
| 00068864 | 支店       |    |    | H27 | 11       | 187 |    | H27.8.11  | 20,750,000  | H27.10.21   | H27.11.10  |
| 10462050 | 支店       |    |    | H27 | 11       | 517 |    | H27.10.14 | 12,000,000  | H27.10.16   | H28.1.13   |
| 10462050 | 支店       |    |    | H27 | 11       | 516 |    | H27.10.14 | 108,000,000 | H27.10.16   | H28.1.13   |

払出未了

| 顧容名      | 公庫<br>支店 | 扱店 | 店舗 | 年度  | 方式<br>资金 | 番号  | 枝番 | 貸付<br>実行日 | 貸付実行額       | 资金払出<br>未了額 | 资金払出<br>期限 |
|----------|----------|----|----|-----|----------|-----|----|-----------|-------------|-------------|------------|
| 01098530 | 支店       |    |    | H26 | 11       | 758 |    | H26.12.17 | 26,514,000  | 26,514,000  | H27.12.16  |
| 01079750 | 支店       |    |    | H27 | 11       | 497 |    | H27.10.16 | 153,350,000 | 153,350,000 | H28.10.15  |
| 10393290 | 支店       |    |    | H27 | 11       | 55  |    | H27.10.16 | 28,000,000  | 28,000,000  | H28.10.15  |

・照会メニュー画面へ戻るには、画面右上にあるタブメニューの「照会」をクリックしてください。
 ・報告書を登録済であっても、公庫のサーバーで「処理済」となっていない報告書は反映されませんのでご注意ください。

#### (4) 債権情報照会

債権の償還条件、払出状況等が表示されます。

#### ア. 債権情報の検索

| 債権情報照会(融資            | 番号検索画面)                   |        |
|----------------------|---------------------------|--------|
| 債権情報昭会↔              | は象案件の検索                   |        |
| 融資番号を入力し、「検          | 索」を押してください。  ① 融資番号を入力します | <br>۲。 |
| ※H方式を照会する場合<br>融資番号: | 含は、扱店に「9937」を入力してください。    |        |
|                      |                           |        |
|                      | 2 「検索」ボタンをクリックします。        |        |

# イ. 債権情報の表示

| alfa R R R R R R R R R R R R R R R R R R R           |            |                    |             |                  |              |                             |               |                |                |                |                       |                   |                                   |                  |
|------------------------------------------------------|------------|--------------------|-------------|------------------|--------------|-----------------------------|---------------|----------------|----------------|----------------|-----------------------|-------------------|-----------------------------------|------------------|
| 戻る                                                   |            |                    |             |                  |              |                             |               |                |                |                |                       |                   |                                   |                  |
| 公庫支店名                                                | 扱店         | 店舗                 | 年度          | 融》<br>方式省        | 管番号<br>注金 番号 | 号 枝番                        | 貸付            | す金額(円)         | 資金例            | 赴途名            | 繰償手                   | 数料                |                                   |                  |
| 支店                                                   | 0000       | 000                | H22         | 41               |              |                             |               | 67,000,000     | 水産共同           | 利用施設           | (                     | I                 |                                   |                  |
| 金利制度の                                                | 選択:        | 利率(%)              | 特利          | コード              | 特利(%)        | 指標萍                         | ≅(%)          | 据置期限           | 償還期限           | 元利金排           | 心日                    | 償還プ               | う法コード                             | 元金不均等額区分         |
| 1                                                    |            | 1.550              |             |                  | 0.000        | 0.00                        | 10            |                | H33.2          | 2.1            | 5                     |                   | 24                                |                  |
| 元利又は元会                                               | 金均等        | 額(円)               | 元金          | 不均等              | 額(円)         | 貸付決定                        | È8            | 貸付実行[          | 3 貸付実          | 行額(円)          | 貸付金                   | 現在列               | もう (円)                            |                  |
| 1,675,000 0 H22.12.21 H23.3.11 67,000,000 36,850,000 |            |                    |             |                  |              |                             |               |                |                |                |                       |                   |                                   |                  |
| <u>北出日</u> 区<br>H23.3.11 北                           | :分<br>、出 6 | 払出額<br>7,000,00    | 北上<br>10  6 | 出累計客<br>7,000,00 | 頁 繰(賞:<br>10 | 類 繰價<br>0                   | 累計            | 額<br>受入金<br>0  | :残高<br>0       | •              |                       | 一部の<br>正しく<br>ありま | D債権は、<br>く表示さ <sup>;</sup><br>ます。 | 、払出情報が<br>れない場合が |
| 払込日付 新                                               | 約定利        | 息(円)               | 約定          | 元金(P             | ]) 繰上        | 償還利息                        | 』 <b>(</b> 円) | ) 繰上償還         | 无金(円)          | 利子助成           | 潮(円)                  | 約定                | 前残高(円                             | )                |
| H27.11.15                                            |            | 142,793            |             | 1,675,00         | 00           |                             | (             | 0              | 0              |                | 0                     |                   | 36,850,00                         | 0                |
| 入金日 約3                                               | 定利息        | (円) 希              | 加定元         | :金(円)            | 任意約<br>償還利   | 噪上<br>息(円) 1                | 任預<br>償還決     | 意繰上<br>元金(円) ( | 請求繰上<br>賞還利息(P | : 請求<br>円) 償還が | <<br>₹<br>₹<br>(円)    | 遅延<br>) 筆         | 損害金<br>第(円)                       | 区分               |
| 払込日付 #                                               | 約定利        | 息 <mark>(円)</mark> | 約定          | 元金(尸             | ]) 繰上        | 償還利息                        | 』 <b>(</b> 円) | 繰上償還           | 記念(円)          | 利子助成           | 额(円)                  | 約定                | 前残高(円                             | )                |
| H28.2.15                                             |            | 136,303            |             | 1,675,00         | 00           |                             | (             | 0              | 0              |                | 0                     |                   | 35,175,00                         | 0                |
| 入金日約                                                 | 定利息        | (円) 糸              | 的定元         | :金 <b>(</b> 円)   | 任意?<br>償還利   | 纍上<br>息 <mark>.(円)</mark> 1 | 任預<br>償還決     | 意繰上<br>元金(円) ( | 請求繰上<br>賞還利息(F | : 諸功<br>円) 償還が | ₹繰上<br>〒金 <b>(</b> 円) | 遅延<br>) 筆         | 損害金<br>新(円)                       | 区分               |

## ・「戻る」ボタンをクリックするとア.の画面へ戻ります。

## (5) 払込案内情報照会

債権の払込案内情報が表示されます。

#### ア. 払込案内の情報検索

| 払込案内(融資番号検索画面)                                             |               |
|------------------------------------------------------------|---------------|
|                                                            |               |
| 払込案内情報照会・対家案件の検索<br>                                       | 1 融資番号を入力します。 |
| 融資番号を入力し、「検索」を押してください。<br>※H方式を照会する場合は、扱店に「9937」を入力してください。 |               |
| 融次無号・                                                      |               |
| 支店         0000         H28         41         111         |               |
| ● 「検索」ボタンをクリックします。                                         |               |

#### イ. 払込案内情報の表示

|                                                                                                    | R                                                                                                    |                                                                                                    |                                  |                                          |                                                                            |                                                                                                    |                                                                                         |                                                         |                                                       |                                                                                   |                                                      |  |
|----------------------------------------------------------------------------------------------------|----------------------------------------------------------------------------------------------------|----------------------------------------------------------------------------------------------------|----------------------------------|------------------------------------------|----------------------------------------------------------------------------|----------------------------------------------------------------------------------------------------|-----------------------------------------------------------------------------------------|---------------------------------------------------------|-------------------------------------------------------|-----------------------------------------------------------------------------------|------------------------------------------------------|--|
| 戻る                                                                                                    |                                                                                                    |                                                                                                    |                                  |                                          |                                                                            |                                                                                                    |                                                                                         |                                                         |                                                       |                                                                                   |                                                      |  |
| 顧客名:                                                                                                    | 0 0 0 0 0                                                                                                    | 000                                                                                                    | )                                |                                          |                                                                            |                                                                                                    |                                                                                         |                                                         |                                                       |                                                                                   |                                                      |  |
| 住所:                                                                                                    | oc                                                                                                    | 県00i                                                                                                    | 市                                |                                          |                                                                            |                                                                                                    |                                                                                         |                                                         |                                                       |                                                                                   |                                                      |  |
| 摄店名:                                                                                                    |                                                                                                    | 銀行                                                                                                    |                                  |                                          |                                                                            |                                                                                                    |                                                                                         |                                                         |                                                       |                                                                                   |                                                      |  |
| ①「利率                                                                                                    | 」は利子助成育                                                                                                    | <b>줴</b> 率、                                                                                                    | 「特利」                             | 山は利                                      | 子助成後于                                                                      | ₽定利率                                                                                                   | 摔です。                                                                                    | •                                                       |                                                       |                                                                                   |                                                      |  |
| ②本案件<br>③利子助                                                                                                    | ⊧の利子助成対<br>り成対象期間□                                                                                                    | 1象期間<br>Pの払込                                                                                                    | 1はH2<br>期日                       | 7.3.2!<br>こつし1                           | 5~です。<br>にしま利子!!                                                           | 助成後和                                                                                                   | 利率で                                                                                     | 計算した約定                                                  | 利息を表示して                                               | ています。                                                                             |                                                      |  |
|                                                                                                    |                                                                                                    |                                                                                                    |                                  | 副語                                       |                                                                            | \$문                                                                                                    |                                                                                         |                                                         |                                                       |                                                                                   |                                                      |  |
| 公                                                                                                    | 車支店名                                                                                                    | 扱店                                                                                                    | 店舗                               | 年度                                       | 方式資金                                                                       | - 香号                                                                                                   | 枝番                                                                                      | 貸付実行日                                                   | 貸付金額(円)                                               | 円) 資金使途名                                                                          |                                                      |  |
| Ż                                                                                                    |                                                                                                    | .0000                                                                                                    | 000                              | H26                                      | 41                                                                         | 315                                                                                                    | 0                                                                                       | H27.3.25                                                | 98,000,000                                            | 中山間地域活                                                                            | 船(加工流通施設)                                            |  |
| ¥11587 (04)                                                                                                    | ###1/0/ \ 484                                                                                                    | 画 (0/)                                                                                                    | +8.99                            | HAPP                                     | /学:三世日2日                                                                   |                                                                                                    |                                                                                         | 7 /#2=+2+                                               |                                                       | ~                                                                                 | 1/ 23 ****=~~~                                       |  |
| <b>≭リ≄ (%)</b>                                                                                                    | 1971(%) 指1                                                                                                    | 黨华(%)                                                                                                    | 据直                               | 易印段                                      |                                                                            | 7亡不り団                                                                                                  | 25                                                                                      | 1 1月2室方法                                                | 元利金又は元                                                | (円)<br>(11)<br>(11)<br>(11)<br>(11)<br>(11)<br>(11)<br>(11)<br>(                  | 14.1公則9570金                                          |  |
| 0.450                                                                                                    | 0.000                                                                                                    | 1.000                                                                                                    |                                  |                                          | H30.2                                                                      |                                                                                                    | .20                                                                                     | 20                                                      |                                                       | 742,000                                                                           | 95,774,000                                           |  |
| +/ 23 #80                                                                                                    |                                                                                                    | - <u></u>                                                                                                    | r                                | TI +/                                    | 1.2. <b>55</b> /TT                                                         |                                                                                                    | £ilė /ľ                                                                                 | T) +/ :1 /4/7                                           |                                                       |                                                                                   |                                                      |  |
| 167.6.2                                                                                                    | 1 市JJETU島(F<br>5 35.01                                                                                                    | 1) MULE                                                                                                    | 7L重(f                            | -1) 12<br>00                             | 777 01                                                                     | 1) 1일Pボ<br>5                                                                                           | ×1).9. (r                                                                               | -1) 12.30-180.                                          | 95.032.000                                            |                                                                                   |                                                      |  |
|                                                                                                    |                                                                                                    | <u> </u>                                                                                                    |                                  |                                          | ,                                                                          |                                                                                                    |                                                                                         | <u> </u>                                                | 00,002,000                                            |                                                                                   |                                                      |  |
| 顧客名:                                                                                                    | 0 0 0 0 0                                                                                                    | 000                                                                                                    | )                                |                                          |                                                                            |                                                                                                    |                                                                                         |                                                         |                                                       |                                                                                   |                                                      |  |
| 住所:                                                                                                    |                                                                                                    | ·<br>単〇〇)                                                                                                    | π                                |                                          |                                                                            |                                                                                                    |                                                                                         |                                                         |                                                       |                                                                                   |                                                      |  |
|                                                                                                    |                                                                                                    |                                                                                                    |                                  |                                          |                                                                            |                                                                                                    |                                                                                         |                                                         |                                                       |                                                                                   |                                                      |  |
| 100/0-10-                                                                                                    | リナチリフ わっやう                                                                                                    | 銀行                                                                                                    |                                  |                                          |                                                                            |                                                                                                    |                                                                                         |                                                         |                                                       |                                                                                   |                                                      |  |
| ①「利率.                                                                                                    | コスキリナリル以降                                                                                                    | 銀行<br>「利率、「                                                                                                    | 「特利」                             | 山は利                                      | 子助成後于                                                                      | ~定利率                                                                                                   | ₽です。                                                                                    |                                                         |                                                       |                                                                                   |                                                      |  |
| 10/13-10.<br>①「利率」<br>②本案件<br>③利子財                                                                                         | コネキリナ PUB以降<br>しの利子助成対象期間は                                                                                                    | 銀行<br>利率、「<br>対象期間<br>コのおい                                                                                                    | 「特利」<br>  まH2<br>  期日            | 」は利・<br>7.3.2                            | 子助成後于<br>う~です。<br>てけ利子眼                                                    | ▶定利≥                                                                                                   | 車です。<br>回本 で                                                                            | 計算にた約定                                                  | 利自太来一一                                                | 71.1=7                                                                            |                                                      |  |
| 10/13-13-<br>①「利率」<br>②本案件<br>③利子財                                                                                         | コネやリナリル以相<br>ドの利子助成対<br>り成対象期間中                                                                                                    | 銀行<br>利率、「<br>す象期間<br>コの払込                                                                                                    | 「特利」<br>  まH2<br>期日              | 川は利<br>7.3.25<br>こつい                     | 子助成後う<br>う~です。<br>ては利子員                                                    | ▶定利≊<br>加成後和                                                                                           | ₽です。<br>別率で                                                                             | 計算した約定                                                  | 利息を表示して                                               | ています。                                                                             |                                                      |  |
| 10/843.<br>①「利率」<br>②本案件<br>③利子助<br>公!                                                                                     | 山本町丁町000<br>時の利子助成対<br>動成対象期間中<br>車支店名                                                                                                    | 銀行<br>前利率、「<br>対象期間<br>つの払込<br>扱店                                                                                              | 「特利」<br>まH2<br>期日I               | リは利<br>7.3.25<br>こつい                     | 子助成後う<br>う~です。<br>ては利子即<br>融資電                                             | →定利3<br>助成後和<br>計号                                                                                     | 単です。                                                                                    | 計算した約定<br>貸付実行日                                         | 利息を表示して<br>貸付金額(円)                                    | ています。                                                                             | 全使途名                                                 |  |
| ①「利率」<br>②本案件<br>③利子助                                                                                                    | 山本町丁町時間<br>にか利子助成社<br>加成対象期間中<br>車支店名                                                                                                    | 銀行<br>利率、「<br>1象期間<br>つの払込<br>扱店                                                                                               | 「特利」<br>IIはH2<br>期日I<br>店舗       | IIは利<br>7.3.25<br>こつい<br>年度              | 子助成後子<br>i~です。<br>ては利子即<br>融資番<br>方式資金                                     | →定利率<br>助成後和<br>結子                                                                                     | 単です。<br>列率で<br>枝番                                                                       | 計算した約定<br>貸付実行日                                         | 利息を表示し「<br>貸付金額(円)                                    | C. はす。<br>2<br>1<br>1<br>1<br>1<br>1<br>1<br>1<br>1<br>1<br>1<br>1<br>1<br>1      | *金便途名<br>₩4/- (do = : :: :300=30)                    |  |
| 10/843.<br>①「利率」<br>②本案件<br>③利子助<br>公」<br>支                                                                                | 山本中(丁中山以)<br>(の利子助成)<br>(の利子助成)<br>(の利子)<br>(の)<br>(の利子助成)<br>(の)<br>(の)<br>(の)<br>(の)<br>(の)<br>(の)<br>(の)<br>()<br>()<br>()<br>()<br>()<br>()<br>()<br>()<br>()<br>()<br>()<br>()<br>() | 銀行<br>前利率、「<br>対象期間<br>■の払込<br>扱店<br>0000                                                                                      | 「特利」<br>期日1<br>店舗<br>000         | IIは利・<br>7.3.25<br>こつい<br>年度<br>H26      | 子助成後子<br>う~です。<br>ては利子用<br>融資番<br>方式資金<br>41                               | P定利3<br>助成後和<br>持<br>番号<br>315                                                                         | ¥です。<br>川率で<br>枝番<br>0                                                                  | 計算した約定<br>貸付実行日<br>H27.3.25                             | 利息を表示して<br>貸付金額(円)<br>98,000,000                      | ています。                                                                             | "金使途名<br>性生化(加工流通施器)                                 |  |
| <ul> <li>①「利率.</li> <li>②「利率.</li> <li>②本案件</li> <li>③利子助</li> <li>公灯</li> <li>支</li> <li>利率(%)</li> </ul>                 | コスキリ丁PUDX8<br>にの利子 助成対象期間日<br>車支店名<br>に店<br>特利(%) 指称                                                                                                    | 銀行<br>新利率、「<br>村象期間<br>つの払込<br>扱店<br>0000<br>繁率(%)                                                                             | 「特利」<br>期日日<br>店舗<br>000<br>据置   | JIは利<br>7.3.25<br>こつい<br>年度<br>H26<br>期限 | 子助成後子<br>っです。<br>ては利子<br>酸資<br>者<br>方式資金<br>41<br>(<br>賞 運期限               | ·<br>定利 <sup>33</sup><br>前成後和                                                                          | 率です。                                                                                    | 計算した約定<br>貸付実行日<br>H27.3.25<br>日 償還方法                   | 利息を表示し<br>貸付金額(円)<br>98,000,000<br>元利金又は元             | C. 1ます。<br>学<br>中山間地域活<br>金均等額(円)                                                 | *金(供達名<br>*性化(加工流通施設)<br>払込前残元金                      |  |
| <ul> <li>①「利率.</li> <li>②「利率.</li> <li>②本案件</li> <li>③利子財</li> <li>公灯</li> <li>支支</li> <li>利率(%)</li> <li>0.450</li> </ul> | act+1丁PUDX8<br>にの利子助成対象期間中<br>車支店名<br>に<br>移利(%) 指者<br>8 0.000 C                                                                                                    | 銀行<br>新利率、「<br>対象期間<br>つび払込<br>扱店<br>0000<br>、<br>の000                                                                         | 「特利」<br>加はH2<br>期日1<br>000<br>据置 | JIは利<br>7.3.25<br>こつい<br>年度<br>H26       | 子助成後行<br>っです。<br>では末月子周<br>酸資<br>41<br>「<br>(賞 還期限<br>H38.2                | <ul> <li>定利率</li> <li>助成後和</li> <li>持号</li> <li>番号</li> <li>315</li> <li>元利金</li> <li>1.</li> </ul>    | ¥です。<br>利率で<br>枝番<br>0<br>25                                                            | 計算した約定<br>貸付実行日<br>H27.3.25<br>3 (負還方法)<br>28           | 利息を表示し<br>貸付金額(円)<br>98,000,000<br>元利金又は元             | C. 1ます。<br>学<br>中山間地域注<br>金均等額(円)<br>742,000                                      | *金使途名<br>*性化(加工流通施服)<br>払込前残元金<br>95,774,000         |  |
| <ul> <li>①「利率.</li> <li>②「利率」</li> <li>②本案件</li> <li>③利子財</li> <li>公長</li> <li>支</li> <li>利率(%)</li> <li>0.450</li> </ul>  | araやり丁PUDX8<br>まの利子 助成対象期間中<br>車支店名<br>:店<br>特利(%) 指格<br>8 0.000 (C                                                                                                    | 銀行<br>新利率、「<br>村象期間<br>つの払込<br>扱店<br>0000<br>標率(%)<br>1.000                                                                    | 「特利」<br>期日<br>店舗<br>000<br>据置    | JIは利<br>7.3.25<br>こつい<br>年度<br>H26       | 子助成後子<br>示~です。<br>て(1末刊子県<br>酸資<br>有<br>大式)資金<br>41<br>(賞選期限<br>H38.2      | <ul> <li>定利率</li> <li>加成後和</li> <li>活</li> <li>番号</li> <li>315</li> <li>元利金</li> <li>1.</li> </ul>     | 率です。                                                                                    | 計算した約定<br>貸付実行日<br>H27.3.25<br>3 (償還方法<br>28            | 利息を表示して<br>貸付金額(円)<br>98,000,000<br>元利金又は元            | <ul> <li>(1) ます。</li> <li>(1) 中山間地域活</li> <li>金均等額(円)</li> <li>742,000</li> </ul> | 全使途名<br>性化(加工流通施服)<br>払込前残元金<br>95,774,000           |  |
| <ul> <li>①「利率.</li> <li>②本案件</li> <li>③本案件</li> <li>③利子助</li> <li>公長</li> <li>支</li> <li>利率(%)</li> <li>0.450</li> </ul>   | コーキキリテリル5%期<br>のアメリテ助の成社<br>事支」店名<br>活店<br>福利1(%) 指統<br>約定利息(件)                                                                                                    | 銀行<br>前利率、「<br>有利率、「<br>引象期間<br>Pの払込<br>扱店<br>0000<br>二<br>二<br>のの<br>の<br>の<br>の<br>の<br>の<br>の<br>の<br>の<br>の<br>の<br>の<br>の | 「特利」<br>期日<br>000<br>据置<br>元金(   | JIは利<br>7.3.25<br>こつい<br>年度<br>H26<br>期限 | 子助成後子<br>っ~です。<br>ては末リ子里<br>新武資金<br>41<br>「<br>「<br>環辺期限<br>H38.2<br>込金額(円 | <ul> <li>予定利当</li> <li>助成後年</li> <li>番号</li> <li>315</li> <li>元利金</li> <li>1.</li> <li>) 控除</li> </ul> | <ul> <li>率です。</li> <li>利率で記</li> <li>枝番</li> <li>0</li> <li>25</li> <li>利息(F</li> </ul> | 計算した約定<br>貸付実行日<br>H27.3.25<br>3 (償還方法<br>28<br>円) 払込後の | 利息を表示して<br>貸付金額(円)<br>98,000,000<br>元利金又は元<br>残元金(円)) | CL はす。<br>中山間地域                                                                   | 金使途名<br>性生化く加工流通施設的<br><u>北、込前列集元金</u><br>95,774,000 |  |

「戻る」ボタンをクリックすると、ア.の画面に戻ります。

# (6) 債権一覧照会

取り扱っている債権が一覧表示されます。

|         | 要容名称 | 公庫 | 报店   | 店舗  | 年度   | 方式       | 番号  | 枝番 | 金融 | 貸付               | 貸付金額        | 资金           | 利率           | 特利 | 特利    | 指標    | 据置     | 價還     | 元利金           | 償還       | 調元利約              | 2又は       | 當付金残高       |
|---------|------|----|------|-----|------|----------|-----|----|----|------------------|-------------|--------------|--------------|----|-------|-------|--------|--------|---------------|----------|-------------------|-----------|-------------|
| 275950  |      | 支店 | 0000 | 000 | H 20 | 資金<br>41 | 398 |    | 税関 | 実行日<br>H20 11 11 | 250,000,000 | (使)並<br>6021 | (%)<br>0.270 | 区分 | (%)   | 擎(%)  | 期限     | 期限     | ₩.iΔ⊟<br>3.25 | 方法<br>24 | 整 兀金 <sup>1</sup> | 時額        | 39.076.000  |
| 3276860 |      |    | 0000 | 000 | H20  | 41       | 397 |    |    | H20.11.11        | 50,000,000  | 6021         | 0.270        |    | 0.000 | 0.000 | H20.12 | H28.12 | 3.25          | 24       | 2                 | .582,000  | 7,828,000   |
| 9800720 |      |    | 0000 | 000 | H22  | 41       | 134 |    |    | H23.3.29         | 42,000,000  | 6014         | 1.350        | 9  | 0.270 | 0.000 | H25.3  | H38.3  | 1.20          | 2B       | 1                 | 269,000   | 33,894,000  |
| 9800720 |      |    | 0000 | 000 | H22  | 41       | 135 |    |    | H23.3.29         | 108,000,000 | 6024         | 0.750        | 9  | 0.150 | 0.000 | H25.3  | H30.3  | 1.20          | 28       |                   | , 800,000 | 54,000,000  |
| 9800720 |      |    | 0000 | 000 | H23  | 41       | 198 |    |    | H24.3.28         | 121,000,000 | 6015         | 1.300        |    | 0.000 | 0.000 | H26.3  | H44.3  | 1.20          | Æ        | 1                 | 560,000   | 110,880,000 |
| 9800720 |      |    | 0000 | 000 | H23  | 41       | 199 |    |    | H24              |             |              |              | -  | -     |       |        |        |               |          |                   |           |             |
| 7508107 |      |    | 0000 | 000 | H 10 | 41       | 221 | 2  |    | H11              |             |              |              |    |       |       |        |        |               |          |                   |           |             |

# (7) 報告書情報照会

パートナーネットを用いて報告を行った報告書と処理状況が表示されます。

前営業日に登録した各報告書の処理結果の確認を行ってください。

#### ア. 報告書情報の検索

| 報告書情報照会(報告書履歴検索画面)                                                 | ① 報告書種別は、「実行・回収関係<br>報告書」を選択します。                          |
|--------------------------------------------------------------------|-----------------------------------------------------------|
| 報告書情報を検索するために、検索条件を入力してください。(省略可)                                  |                                                           |
| 報告書種別: 実行・回収関係報告書 ✔<br>実行・回収関係報告書詳細: 貸付実行 ✔ ◀                      | <ul> <li>② 検索対象とする報告書の種別を<br/>指定して絞り込むことができます。</li> </ul> |
| 検索開始報告日付: H30 V 年 07 V 月 12 V 日<br>検索終了報告日付: H30 V 年 07 V 月 13 V 日 | ③ 検索範囲を選択入力します。                                           |
| 支店: 支店 ✓ ← (2)                                                     | ① 公庫支店を指定して、当該支店の所管<br>する案件のみを検索することができます。                |
| 融資番号: 0000 104 H29 41 73 ▲                                         | ⑤ 融資番号を指定して、当該案件に係る<br>報告書のみを検索することができます。                 |

| •57 | で融資番号を打 | 指定する場合 | 合は、左から名 | ト欄に下記のとおり | 入力してください。 |          |
|-----|---------|--------|---------|-----------|-----------|----------|
|     | 扱店      | 店舗     | 年度      | 方式資金      | 番号        | 枝番       |
|     | 4桁      | 3桁     | 3桁      | 2桁        | 1~5桁      | 1~3桁     |
|     | ※ 融資番号  | の扱店~番  | 号は入力必須  | 頁で、一部項目のみ | 入力して検索するこ | とはできません。 |

イ.報告書情報の表示

| 書情報照会                  | ≷(報告書     | 書履歴       | 検索結果画面)  |                            | 処理状況欄          | に「エラ· | ー」が表示<br>の「メッキ          | まされて                | いる場        | 合、       | 7         |
|------------------------|-----------|-----------|----------|----------------------------|----------------|-------|-------------------------|---------------------|------------|----------|-----------|
| ēz                     |           |           |          |                            | エラースッ<br>するとエラ | ローク欄の | の「 <u>スッ</u> で<br>確認できま | <u>ニーン</u> 」<br>ミす。 | ~~~        | 90       | <i>.</i>  |
| 庆る  <br>扱店:<br>報告書種別:実 | 〔行·回収関    | 係報告       | <b>#</b> |                            |                |       |                         |                     |            |          |           |
| 報告年月日                  | 報告<br>時分秒 | 扱店<br>コード | 扱店名      | 融資番号ほか                     | 報告書種別          | 処理状況  | 報告書<br>番号               | 取消済                 | エラー<br>コード | エメツ      | ラー<br>2ージ |
| 2018/01/12             | 11:27:17  | 0000      |          | 00-0000-000-<br>H12-41-94  | 元利金受入          | 処理完了  | <u>180000355</u>        | 0                   | 00000      |          |           |
| 2018/01/12             | 11:27:17  | 0000      |          | 00-0000-000-<br>H23-41-122 | 貸付受入金          | 処理完了  | <u>180000356</u>        | 0                   | 00000      |          |           |
| 2018/01/12             | 11:27:17  | 0000      |          | 00-0000-000-<br>H23-41-30  | 繰上償還           | エラー   | 180000357               | 0                   | 21525      | <u> </u> | セージ       |

・「戻る」ボタンをクリックすると検索画面に戻ります。

・「報告書番号」のリンクをクリックすると、報告内容が確認できます。

・処理状況欄の表示により、該当報告書の状況が確認できます。

・処理状況欄の表示の意味は、次の通り、公庫のサーバーでの処理状況を示します。

(毎営業日夜間に一括処理します。)

| 表 示          | 処 理 状 況                         |
|--------------|---------------------------------|
| 処理完了         | 処理が完了した状態                       |
| 予約中          | 処理未了の状態(当日報告した報告書)              |
| エラー          | サーバーの処理でエラーとなり、処理未了の状況          |
| 入金待ち         | 当該報告書に対応する送金情報(パートナーネット以外からの情報) |
| 1<br>1<br>1  | 待ちで、処理未了の状況                     |
| ▲<br>条変<br>■ | 公庫支店の貸付条件変更登録の完了待ちで、処理未了の状況     |

#### ウ. エラーメッセージの表示

処理状況欄が「エラー」と表示されている場合、該当行のエラーメッセージ欄に表示されている「<u>メッセージ</u>」 リンクをクリックするとエラー内容が表示されます。

事例の表示は、パートナーネットを用いて報告した送金額(充当額)見合いの送金(回収未整理金)がなかった場合のエラーです。報告内容を再度確認し修正を行ってください。

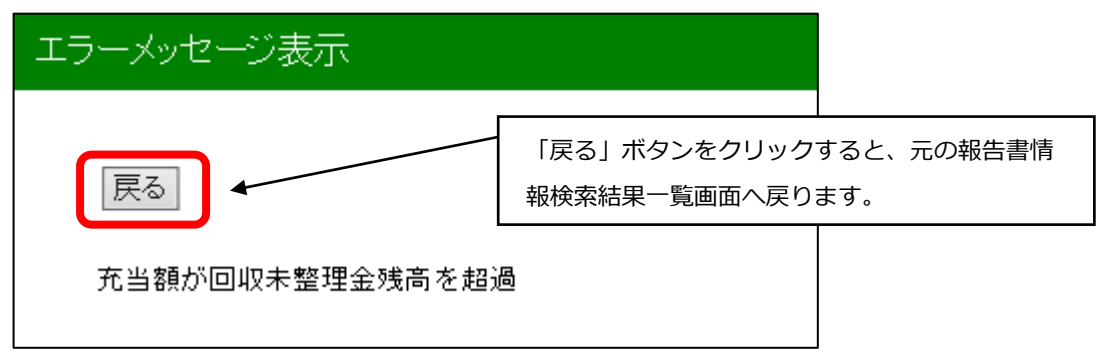

#### (8) 回収予定債権一覧照会

#### ア. 回収予定情報の検索

| 回収予定債権一覧(債権検索画面)                                     |                                     |
|------------------------------------------------------|-------------------------------------|
| 回収予定債権を検索するために、回収予定日付を入力のうえ<br>入力可能な日付は本日より翌月末日までです。 | 剣索ボタンを押してください。                      |
| 検索開始年月日: H28 ✔年 03 ✔月 07 ✔日                          | 検索開始年月日には操作当日の日付が、 検索終了年月日には翌月末の日付が |
| 検索終了年月日: H28 💙年 04 💙月 30 🂙日                          | それぞれ自動的にセットされます。<br>必要に応じて変更してください。 |
| 検索 ← 「検索」ボタンをクリックすると検索が<br>開始されます。                   |                                     |

#### イ.回収予定債権の表示

対象期日に回収予定の債権が全件表示されます。

| 予定債権一覧(照 | 会結果画面) |      |     |     |          |      |    |          |           |             |      |          |          |          |
|----------|--------|------|-----|-----|----------|------|----|----------|-----------|-------------|------|----------|----------|----------|
| 戻る       |        |      |     |     |          |      |    |          |           |             |      |          |          |          |
| 顧客名      | 公庫支店名  | 报店   | 店舗  | 年度  | 方式<br>資金 | 番号   | 枝番 | 払込期日     | 約定利息      | 約定元金        | 控除利息 | 請求繰上償還元金 | 請求繰上償還利息 | 任意繰上償還利息 |
| 08213610 | 支店     | 0000 | 000 | H20 | 41       | 396  |    | H27.6.25 | 36,922    | 7,812,000   | 0    | 0        | 0        | 0        |
| 08213636 | 支店     | 0000 | 000 | H20 | 41       | 397  |    | H27.6.25 | 7,391     | 1,562,000   | 0    | 0        | 0        | 0        |
| 08225036 | 支店     | 0000 | 000 | H22 | 41       | 135  |    | H27.6.20 | 7,650     | 1,800,000   | 0    | 0        | 0        | 0        |
| 08225050 | 支店     | 0000 | 000 | H23 | 41       | 198  |    | H27.6.20 | 122,546   | 560,000     | 0    | 0        | 0        | 0        |
| 08266350 | 支店     | 0000 | 000 | H23 | 41       | 199  |    | H27.6.20 | 0         | 454,000     | 0    | 0        | 0        | 0        |
| 08266363 | 支店     | 0000 | 000 | H12 | 41       | 5502 |    | H27.6.25 | 218,750   | 25,000,000  | 0    | 0        | 0        | 0        |
| 08266365 | 支店     | 0000 | 000 | H13 | 41       | 684  |    | H27.6.25 | 194,726   | 22,917,000  | 0    | 0        | 0        | 0        |
| 07867626 | 支店     | 0000 | 000 | H10 | 41       | 221  | 2  | H27.6.28 | 325,493   | 8,534,000   | 0    | 0        | 0        | 0        |
| 08206376 | 支店     | 0000 | 000 | H12 | 41       | 5770 |    | H27.6.25 | 32,552    | 3,125,000   | 0    | 0        | 0        | 0        |
| 08200203 | 支店     | 0000 | 000 | H12 | 41       | 140  |    | H27.6.20 | 246,000   | 24,000,000  | 0    | 0        | 0        | 0        |
| 07836203 | 支店     | 0000 | 000 | H19 | 41       | 104  |    | H27.6.25 | 19,456    | 965,000     | 0    | 0        | 0        | 0        |
| 07336464 | 支店     | 0000 | 000 | H19 | 41       | 105  |    | H27.6.25 | 136,687   | 6,200,000   | 0    | 0        | 0        | 0        |
| 08115764 | 支店     | 0000 | 000 | H22 | 41       | 62   |    | H27.6.20 | 33,163    | 325,000     | 0    | 0        | 0        | 0        |
| 07992757 | 支店     | 0000 | 000 | H12 | 41       | 149  |    | H27.6.25 | 43,050    | 5,400,000   | 0    | 0        | 0        | 0        |
| 07992772 | 支店     | 0000 | 000 | H15 | 41       | 105  |    | H27.6.25 | 83,846    | 291,000     | 0    | 0        | 0        | 0        |
|          |        |      |     |     |          |      |    | 合計       | 1,991,499 | 124,480,000 | 0    | 0        | 0        | 0        |

・「戻る」ボタンをクリックすると検索画面へ戻ります。

# (9) 償還予定表照会

債権の償還予定表が表示されます。

#### ア. 対象債権の検索

| 償還予定表(                          | 融資番号検索画面)                                                                               |
|---------------------------------|-----------------------------------------------------------------------------------------|
| 融資番号を入力し、<br>※H方式を照会する<br>融資番号: | 「検索」ボタンを押してください。<br>」場合は、扱店に「9937」を入力してください。 ① 融資番号を入力します。                              |
| 公庫支店           支店               | 扱店コード     店舗     年度     方式資金     番号     枝番       00000     0000     H28     41     9595 |
| <br>検索 ↓                        | ②     「検索」ボタンをクリックします。                                                                  |

## イ. 償還予定表の表示

| 田田市 (1) (1) (1) (1) (1) (1) (1) (1) (1) (1)                                                                                                    | 照会日時:<br>全額(円)<br>50,000,0<br>に利金又は元金均                                                                                      | H28.3.7 20:45:30<br>② 金使途名<br>○ ○<br>○<br>○<br>○<br>○<br>○<br>○<br>○<br>○                                                                                                    |
|----------------------------------------------------------------------------------------------------|----------------------------------------------------------------------------------------------------|----------------------------------------------------------------------------------------------------|
| 確容名:       県<市                                                                                                    | 照会日時:<br>全額(円)<br>50,000,0<br>E利金又は元金均                                                                                      | H28.3.7 20:45:30<br>② 金使途名<br>③ 章 意成強化<br>③ 章 意計画:<br>前向投資〕<br>2500,000<br>据置期間中の<br>利子助成率(%)<br>1500                                                                                                    |
| 住所: 児子 に 見 市<br>扱店名:<br>公理支 正名 現た 「 「 編 「 一 一 一 一 一 一 一 一 一 一 一 一 一 一 一 一                                                                                                    | 全額(円)<br>50,000,<br>こ利金又は元金均                                                                                                | 資金使途名       1000     育成強化<br>(資金計画・前向投資)       19等額(円)     2500,000       据置期間中の<br>利子助成率(%)       利子助成率(%)       1500                                                                                                    |
| 公庫支店名         扱店         店舗         融資報告         技貨         技貨         大賞金         報号         技番         融資契約日         融資契約日         融資金額(           利率(%)         特利(%)         指標率(%)         据置期限         償還期限         元利金払込日         償還方法         元利金           1.500         8         0.000         0.000         H256         H356         6.20         22         0           0本表はパート ナーネットに登録された報告書類が処理済であることを前提に表示しています。         24         0         0.000         H256         H35.6         6.20         22         0           0本表はパート ナーネットに登録された報告書類が処理済であることを前提に表示しています。         24         0         0.000         1         1.50         8         0.00         0.000         1.20         0         22         0         0           0本表はパート ナーネットに登録された報告書類が処理済であることを前提に表示しています。         9         1.35.6         6.20         22         0         0         0         0         0         0         0         0         0         0         0         0         0         0         0         0         0         0         0         0         0         0         0         0         0         0         0         0         0         0         0         0 </th <th>全額(円)<br/>50,000,0<br/>に利金又は元金均</th> <th><ul> <li> <sup>2</sup> 金使途名      </li> <li> <sup>1</sup> 戸成強化             <sup>2</sup> (資金計画・             前向投資)         </li> <li>             (第額(円)         </li> <li>             2500,000         </li> <li>             現置期間中の         </li> <li>             和子助成率(%)         </li> <li>             和子助成率(%)         </li> </ul></th> | 全額(円)<br>50,000,0<br>に利金又は元金均                                                                                               | <ul> <li> <sup>2</sup> 金使途名      </li> <li> <sup>1</sup> 戸成強化             <sup>2</sup> (資金計画・             前向投資)         </li> <li>             (第額(円)         </li> <li>             2500,000         </li> <li>             現置期間中の         </li> <li>             和子助成率(%)         </li> <li>             和子助成率(%)         </li> </ul> |
| 1       1       1       1       1       1       1       1       1       1       1       1       1       1       1       1       1       1       1       1       1       1       1       1       1       1       1       1       1       1       1       1       1       1       1       1       1       1       1       1       1       1       1       1       1       1       1       1       1       1       1       1       1       1       1       1       1       1       1       1       1       1       1       1       1       1       1       1       1       1       1       1       1       1       1       1       1       1       1       1       1       1       1       1       1       1       1       1       1       1       1       1       1       1       1       1       1       1       1       1       1       1       1       1       1       1       1       1       1       1       1       1       1       1       1       1       1       1       1                                                                                                          | 50,000,<br>511金又は元金均                                                                                                    | <ul> <li>○○○○○○○○○○○○○○○○○○○○○○○○○○○○○○○○○○○○</li></ul>                                                                                                    |
| H23     47     1     H23.727       利率(%)     特利(%)     指標率(%)     据置期限     償還期限     元利金払込日     償還方法     元利金       1.500     8     0.000     0.000     H256     H35.6     6.20     22       む本表はパートナーネットに登録された報告書類が処理済であることを前提に表示しています。       急表示される内容は報告書類の登録の部度変動しますので、常に最新の内容を確認してださい。       認込期日は未到来の期日と到来済で入金登録未了の期日が表示されます。       急を除料息棚については次の点に留意してたさい。       開会日以降の公込期日については、最初に到来する期日のみ、現在の貸付受入金がそのまま継続する前提で       調合日以降の2番目以降の払込期日の控除利息は表示していません。       動料率りは利子助成前利率、「特利」は利子助成後予定利率です。       ③本案件の利子助成対象期間については利子助成後予定利率です。       ③本案件の利子助成対象期間については利子助成後予定利率です。       ③本案件の利子助成対象期間については利子助成後予定利率です。       ③本案件の利子助成対象期間については利子助成後予定利率です。       ③本案件の利子助成対象期間については利子助成後予定利率です。       ③       1     H27.12.20       0     2,500,000       3     H28.12.20       0     2,500,000       3     H28.12.20       0     2,500,000       3     H28.12.20                                                                                                    | 50,000,C<br>こ利金又は元金均                                                                                                    | <ul> <li>育成強化<br/>(資金計画・<br/>前向投資)</li> <li>等額(円)</li> <li>2500,000</li> <li>据置期間中の<br/>利子助成率(%)</li> <li>利子助成率(%)</li> </ul>                                                                                                    |
| 利率(%)       特利(%)       指標率(%)       据置期限       償還期限       元利金払込日       償還方法       元利金         1.500       8       0.000       0.000       H256       H356       6.20       22         0.500       8       0.000       0.000       H256       H356       6.20       22         0.500       5       9.500       0.000       H256       H356       6.20       22         0.500       5       9.500       5       6.20       22       0       1.500         0.500       5       0.000       H256       H356       6.20       22       0         0.500       5       5       1.500       8       0.000       1.500       1.500       1.500       1.500       1.500       1.500       1.500       1.500       1.500       1.500       1.500       1.500       1.500       1.500       1.500       1.500       1.500       1.500       1.500       1.500       1.500       1.500       1.500       1.500       1.500       1.500       1.500       1.500       1.500       1.500       1.500       1.500       1.500       1.500       1.500       1.500       1.500       1.500       1.500       1.500                                                                                                    | に利金又は元金均                                                                                                    | )等額(円)<br>2500,000<br>据置期間中の<br>利子助成率(%)<br>利子助成率(%)                                                                                                    |
| 1.500       8       0.000       H256       H356       6.20       22         D本表はパートナーネットに登録された報告書類が処理済であることを前提に表示しています。         D表示される内容は報告書類の登録の都度変動しますので、常に最新の内容を確認してください。         D本表はパートナーネットに登録された報告書類が処理済であることを前提に表示しています。         D本表はパートナーネットに登録された報告書類が処理済であることを前提に表示しています。         D本表はパートナーネットに登録された報告書類が処理済であることを前提に表示しています。         D本表にパートナーネットに登録された報告書類が処理済であることを前提に表示しています。         D本表はパートナーネットに登録された報告書類が処理済であることを前提に表示しています。         D本表はパートナーネットに登録された報告書類が処理済であることを前提に表示しています。         Bを取り除ったは報告書類の登録の都度変動しますので、常に最新の内容を確認してください。         Bを取り除ったは、報知に到来する期日のみ、現在の貸付受入金がそのまま継続する前提で         読録します。         明会日以降の払込期日については、最初に到来する期日のみ、現在の貸付受入金がそのまま継続する前提で         State         明会日以降の払込期日については、最初に到来する期日のみ、現在の貸付受入金がそのまま継続する前提で         State       第回については、最初に到来する期日のみ、現在の貸付受入金がそのまま継続する前提で         State       第回については、最初に到来する期日のみ、現在の貸付受入金がそのまま継続する前提で         State       第回とり取り後子定利率です。         State       第回とういては利子助成後利率で計算した約定利息を表示しています。         P       新定利息(円)       約定元金(円)       利         1       H27.12.20       0       2,500,000       37,500,000         2       H28.620       0       2,500,000       32,500,000         3       H28.12.20       0       2,500,000         3       H28                                                                                                    |                                                                                                    | 2500,000<br>据置期間中の<br>利子助成率(%)<br>利子助成率(%)                                                                                                    |
|                                                                                                    |                                                                                                    | 据置期間中の<br>利子助成率(%)<br>利子助成率(%)                                                                                                    |
| <ul> <li>         はます。         <ul> <li>・照会日以降の2番目以降の払込期日の控除利息は表示していません。             <ul> <li>◎「利率」は利子助成前利率、「特利」は利子助成後予定利率です。</li> <li>◎本案件の利子助成対象期間は+237.27~H35.620です。</li> <li>②本案件の利子助成対象期間は+037.27~H35.620です。</li> <li>②本案件の利子助成対象期間中の払込期日については利子助成後利率で計算した約定利息を表示しています。</li> <li>▲払込後の貸付金</li></ul></li></ul></li></ul>                                                                                                    | -                                                                                                    | 1.000                                                                                                    |
| 抵入Δ期日<br>年月日         000 1248         抵力Δ期日<br>約定利息(円)         000 1248         抵力猛(0)貸付金<br>残高(円)         利           1         H27.12.20         0         2,500,000         37,500,000         2           2         H28.620         0         2,500,000         35,000,000         3           3         H28.12.20         0         2,500,000         32,500,000         32,500,000                                                                                                    |                                                                                                    |                                                                                                    |
| 1         H27.12.20         0         2,500,000         37,500,000           2         H28.6.20         0         2,500,000         35,000,000           3         H28.12.20         0         2,500,000         32,500,000                                                                                                    | ⅔ 利子助成額(円                                                                                                    | ) 控除利息(円)                                                                                                    |
| 2 H28.6.20 0 2,500,000 35,000,000<br>3 H28.12.20 0 2,500,000 32,500,000                                                                                                    | 0 300,82                                                                                                    | 1                                                                                                    |
| 3 H28.12.20 0 2,500,000 32,500,000                                                                                                    | 0 282,02                                                                                                    | 0                                                                                                    |
|                                                                                                    | 0 263,21                                                                                                    | 9                                                                                                    |
| 4 H29.620 0 2,500,000 30,000,000                                                                                                    | 0 243,06                                                                                                    | 12                                                                                                    |
| 5 H29.12.20 0 2,500,000 27,500,000                                                                                                    | 0 225,61                                                                                                    | 6                                                                                                    |
| 6 H30.620 0 2,500,000 25,000,000                                                                                                    | 0 205,68                                                                                                    | 4                                                                                                    |
| 7 H30.12.20 0 2,500,000 22,500,000                                                                                                    |                                                                                                    | 3                                                                                                    |
| 8 H31.6.20 0 2,500,000 20,000,000                                                                                                    | 0 188,01                                                                                                    | 17                                                                                                    |
| 9 H31.12.20 0 2,500,000 17,500,000                                                                                                    | 0 188,01<br>0 168,28                                                                                                    |                                                                                                    |
| 10 H32.6.20 0 2,500,000 15,000,000                                                                                                    | 0 188,01<br>0 168,28<br>0 150,41                                                                                            | 0                                                                                                    |
| I1 H32.12.20 0 2,500,000 12,500,000                                                                                                    | 0 188,01<br>0 168,22<br>0 150,41<br>0 131,60                                                                                | 9                                                                                                    |
|                                                                                                    | 0 188,01<br>0 168,22<br>0 150,41<br>0 131,60<br>0 131,60                                                                    | 0 9 9                                                                                                    |
| 12 H33.6.20 0 2,500,000 10,000,000                                                                                                    | 0 188,01<br>0 168,25<br>0 150,41<br>0 131,60<br>0 112,80<br>0 93,49                                                         | 0<br>9<br>8<br>3                                                                                                    |
| 12         H33.6.20         0         2,500,000         10,000,000           13         H33.12.20         0         2,500,000         7,500,000                                                                                                    | 0 188,01<br>0 168,25<br>0 150,41<br>0 131,60<br>0 112,80<br>0 93,49<br>0 75,20                                              | 0<br>9<br>8<br>3<br>5                                                                                                    |
| 12       H33.620       0       2,500,000       10,000,000         13       H33.1220       0       2,500,000       7,500,000         14       H34.620       0       2,500,000       5,000,000                                                                                                    | 0 188,01<br>0 168,25<br>0 150,41<br>0 131,60<br>0 131,60<br>0 131,60<br>0 131,60<br>0 133,45<br>0 75,20<br>0 56,06          | 0<br>9<br>8<br>3<br>5<br>5                                                                                                    |
| 12         H33.620         0         2,500,000         10,000,000           13         H33.1220         0         2,500,000         7,500,000           14         H34.620         0         2,500,000         5,000,000           15         H34.1220         0         2,500,000         2,500,000                                                                                                    | 0 188,01<br>0 168,25<br>0 150,41<br>0 131,60<br>0 131,60<br>0 131,60<br>0 93,49<br>0 93,49<br>0 75,20<br>0 56,09<br>0 37,60 | 0<br>9<br>8<br>3<br>5<br>5<br>2                                                                                                    |

・「戻る」ボタンをクリックすると検索画面へ戻ります。

#### (10) 元利金受入・充当報告書報告未了一覧

報告未了の「元利金受入・充当報告書」の一覧が表示されます。

払込期日、融資番号順に表示されますので、内容を確認します。当画面は、表示のみの機能で、報告書の 作成は別途、報告書の作成メニューから行います。

| 利金受入·              | 充当       | 報告書  | 報告オ | 弓一臂 | 覧(照名                                        | ≷結果i | 画面) |           |             |         |                       |
|--------------------|----------|------|-----|-----|---------------------------------------------|------|-----|-----------|-------------|---------|-----------------------|
|                    |          |      |     |     |                                             |      |     |           |             |         |                       |
| 検索結果 <b>: 4</b> 3件 |          |      |     |     |                                             |      |     |           |             | 1-20    | 件表示 <<前へ 1 <u>23次</u> |
|                    |          |      |     |     |                                             |      |     |           |             |         |                       |
| 顧客名称               | 公庫<br>支店 | 扱店   | 店舗  | 年度  | 「「「「」」「「」」「」」「」」」「「」」」」」」「「」」」」」」」」」」「「」」」」 | 番号   | 枝番  | 払込期日      | 約定元金        | 約定利息    | 貸付金残高                 |
| 08356450           |          | 0000 | 000 | H15 | 41                                          | 110  |     | H27.10.20 | 12,000,000  | 313,500 | 66,000,000            |
| 08356450           |          | 0000 | 000 | H15 | 41                                          | 111  |     | H27.10.20 | 1,400,000   | 34,100  | 6,200,000             |
| 09800720           |          | 0000 | 000 | H22 | 41                                          | 134  |     | H27.10.20 | 269,000     | 7,626   | 33,894,000            |
| 09800720           |          | 0000 | 000 | H22 | 41                                          | 135  |     | H27.10.20 | 1,800,000   | 6,750   | 54,000,000            |
| 09800720           |          | 0000 | 000 | H23 | 41                                          | 198  |     | H27.10.20 | 560,000     | 120,120 | 110,880,000           |
| 09800720           |          | 0000 | 000 | H23 | 41                                          | 199  |     | H27.10.20 | 454,000     | 0       | 89,892,000            |
| 09754940           |          | 0000 | 000 | H22 | 41                                          | 62   |     | H27.10.20 | 325,000     | 31,484  | 24,375,000            |
| 08216770           |          | 0000 | 000 | H23 | 41                                          | 70   |     | H27.10.25 | 3,804,000   | 218,250 | 102,706,000           |
| 08216770           |          | 0000 | 000 | H23 | 41                                          | 71   |     | H27.10.25 | 3,697,000   | 249,452 | 99,781,000            |
| 08392890           |          | 0000 | 000 | H15 | 41                                          | 42   |     | H27.10.25 | 1, 150,000  | 17,793  | 32,850,000            |
| 08220890           |          | 0000 | 000 | H12 | 41                                          | 5770 |     | H27.10.25 | 3, 125, 000 | 19,531  | 18,750,000            |

## 2. シミュレーション

#### (1) メニューの選択

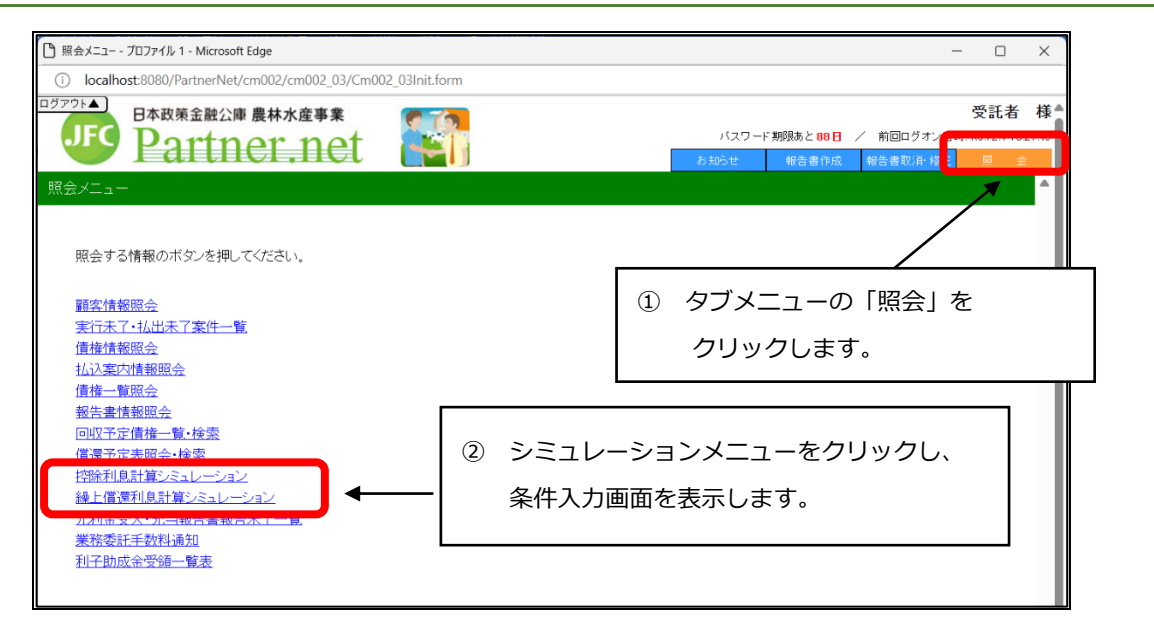

### (2) 控除利息計算シミュレーション

貸付受入金のある債権について、払出(又は元金充当)を行う場合の控除利息をシミュレーションできます。

#### ア.シミュレーション条件の入力

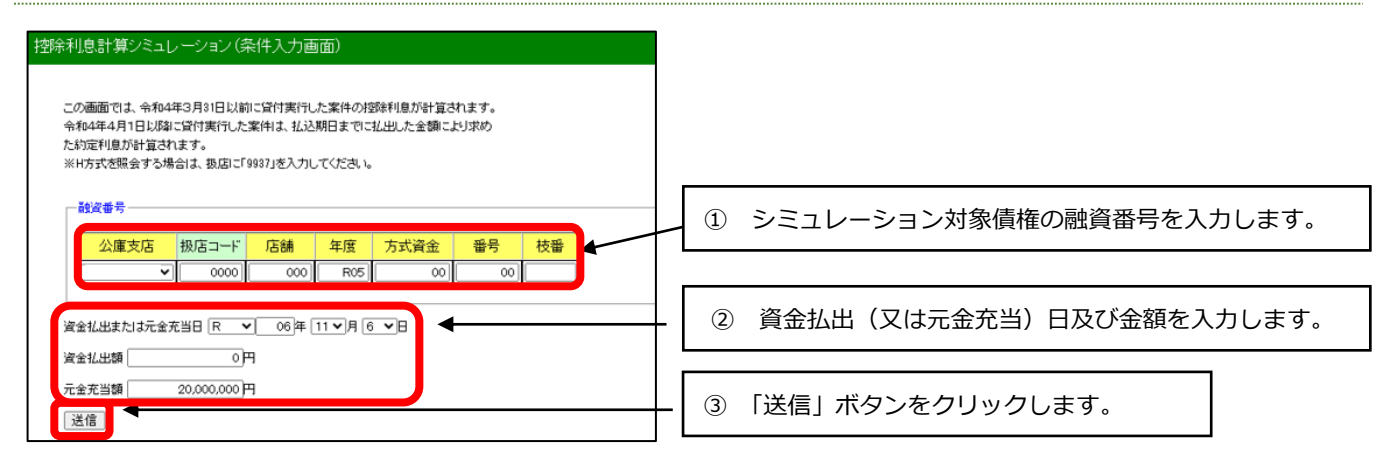

#### イ.シミュレーション結果の表示

| 融資番号         | 00-0000-000-R05-00-00 |
|--------------|-----------------------|
| 資金払出または元金充当日 | 令和6年11月6日             |
| 資金払出額        | 0円                    |
| 元金充当額        | 20,000,000 円          |
| 約定利息額        | 31,848 円              |
| 控除利息額        | 0円                    |

「戻る」ボタンをクリックすると、ア.の画面に戻ります。

#### (3) 繰上償還利息計算シミュレーション

繰上償還を行う場合の繰上償還利息をシミュレーションできます。

#### ア.シミュレーション条件の入力

| 繰上償還利息計算シミュレーション(条件入力画面)                                                                                                    |
|----------------------------------------------------------------------------------------------------|
| ※H方式を照会する場合は、扱店に「9937」を入力してください。<br>① シミュレーション対象債権の融資番号を入力します。                                                                                                    |
| 融資番号                                                                                                    |
| 公庫支店     扱店コード     店舗     年度     方式資金     番号     枝番       支店     0000     000     H28     41     222                                                                      |
| <ul> <li>繰上償還日</li> <li>H ∨ 28 年 6 ∨ 月 24 ∨ 日</li> <li>繰上償還額</li> <li>700,000,000 円</li> <li>28 年 8 ∨ 月 28 ∨ 日</li> <li>2 繰上償還日、繰上償還額、繰上償還後<br/>第1回払込期日を入力します。</li> </ul> |
| (手数料計算 ● あり ○ なし   繰(賞時利率 1.000 %   繰(賞事由コード 11 ✔                                                                                                    |
| <ul> <li>◆元金均等償還の場合(期間固定)</li> <li>元金均等額 300,000,000 円 元金不均等額 0 円 調整コード 0 初回 0 最終回 ● なし</li> </ul>                                                                        |
| ※ < ◆一部免除ありの場合<br>免除対象額                                                                                                    |
| <ul> <li>◆元金均等償還の場合(期間固定)</li> <li>免除後</li> <li>免除後</li> <li>元金均等額</li> <li>円 元金不均等額</li> <li>円 調整コード ○ 初回 ○ 最終回 ○ なし</li> </ul>                                          |
| 送信 ④ ③ 「送信」ボタンをクリックします。                                                                                                    |

・通常の繰上償還利息シミュレーションに必要な入力項目は、繰上償還日、繰上償還額、繰償後第一回払込期日の3項目のみ。
 ・繰上償還手数料を計算する場合は、※マークの項目を入力してください。
 手数料計算 : 手数料対象債権のシミュレーションを行う場合は「あり」にチェックをんれてください。それ以外の場合は「なし」にチェックを入れてください。
 繰償時利息 : 当該債権に適用される利率が不明の場合は、公庫支店にお問合せください。
 元金均等償還の場合(期間固定):一部免除がない場合の、繰上償還後の償還条件をご記入ください。
 一部免除ありの場合 :
 免除対象額 : 繰上償還手数料を一部免除する場合は、免除額をご記入ください。
 元金均等償還の場合(期間固定):一部免除がある場合に、繰上償還後の償還条件をご記入ください。

# イ.シミュレーション結果の表示

| 結果                            |
|-------------------------------|
| 結果                            |
|                               |
|                               |
| 融資番号 00-0000-000-H28-41-222-0 |
| · 繰上償還日 平成28年 6月 24日          |
| 繰上償還額 700,000,000円            |
| → 繰償後第一回払込期日 平成28年 8月 28日     |
| · 繰餌時利率 1.000 %               |
|                               |
| ◆元金均等償還の場合(期間固定)              |
| 元金均等額 300,000,000円            |
|                               |
|                               |
| ◆一部免除ありの場合                    |
|                               |
| ◆元金均等償還の場合(期間固定)              |
|                               |
|                               |
|                               |
| 繰上償還利息 2,447,123円             |
| 繰上償還手数料 2,399,657円            |
| 戻る                            |

該当債権の繰上償還利息及び繰上償還手数料が試算されます。

「戻る」ボタンをクリックすると、ア.の画面に戻ります。